Sem i Sepondencia medica

# INGRESO A LA APP V1.1

Para usuarios de laboratorios, centros veterinarios y profesionales médicos.

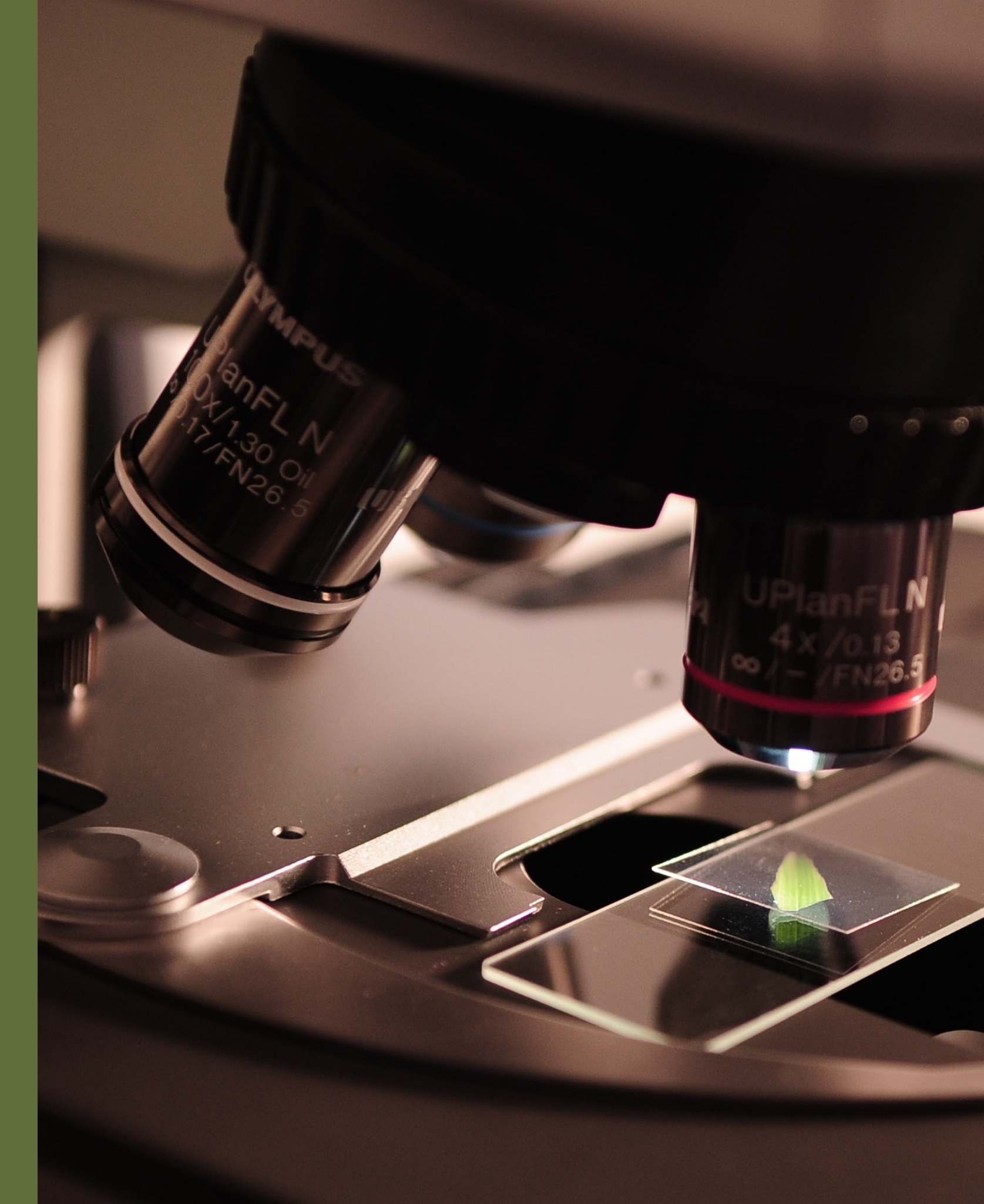

#### **INGRESO A LA APP**

El usuario debe contar con una conexión a Internet y un navegador web reciente (para una máxima comodidad, se recomienda Google Chrome). Es posible utilizar la totalidad de las funciones mediante un dispositivo móvil (teléfono o tablet), si bien el tamaño y la distribución de los elementos variará en función del espacio disponible en la pantalla. Para comenzar, diríjase siempre a la dirección web:

#### semioapp.com

Si accede a una página web como la de abajo, está preparado para dar los siguientes pasos.

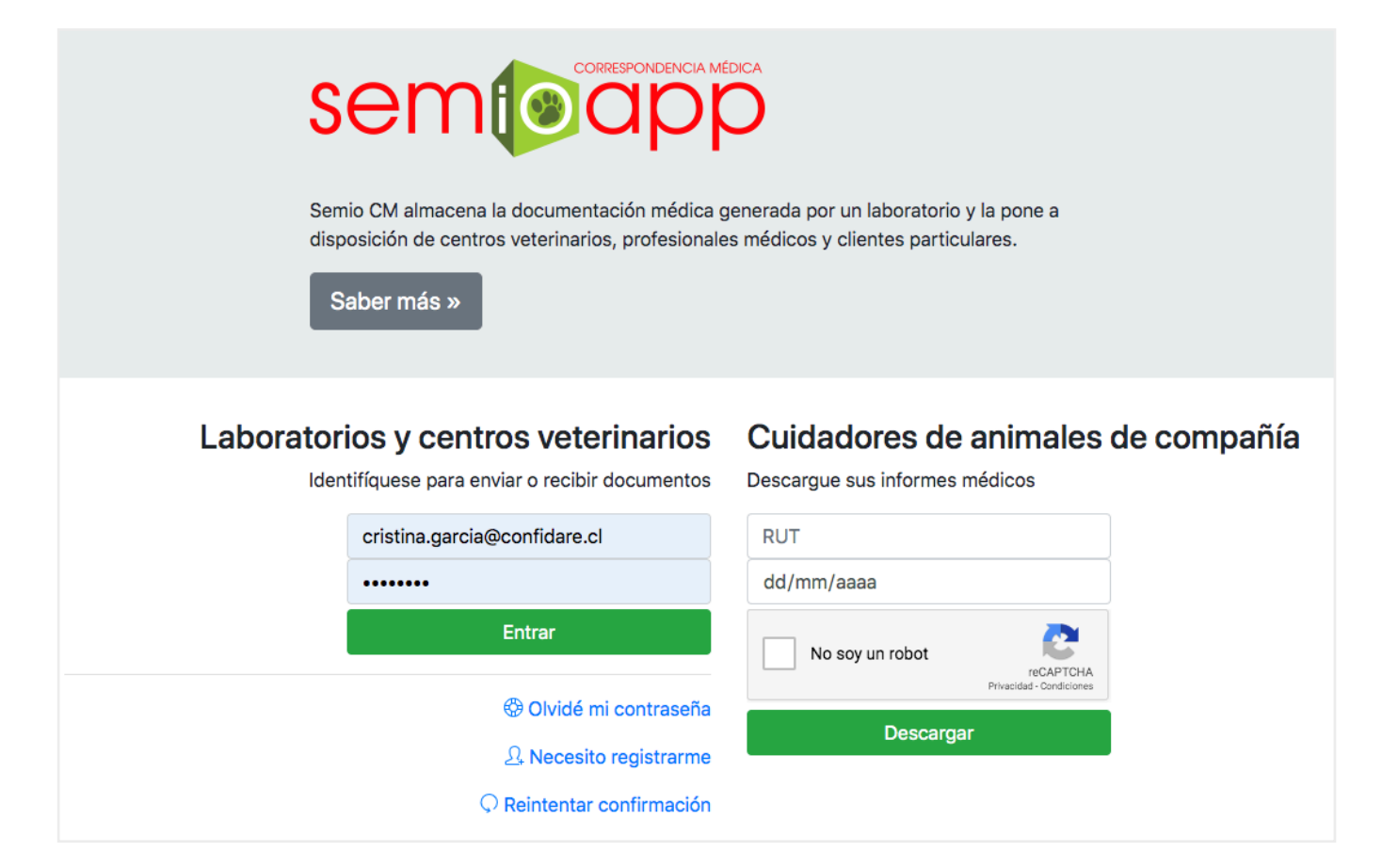

### **INGRESO POR PRIMERA VEZ**

Si es la primera vez que usa la app, deberá comenzar creando una cuenta de usuario asociada a su e-mail.

- Seleccione la opción Necesito registrarme bajo el título
   Laboratorios y centros veterinarios. El sistema
   desplegará el formulario para crear una cuenta.
- En los campos correspondientes ingrese su nombre, apellido y dirección de e-mail (asegúrese de que sea correcta). Escriba dos veces su contraseña, marque la captcha "No soy un robot" y pase cualquier prueba que la app le presente. Con todos los datos en pantalla, pulse el botón **Registrarse**.
- 3. La app registrará sus datos y le enviará un e-mail con instrucciones para confirmar su registro. No podrá ingresar hasta que realice la confirmación. Si luego de unos minutos aún no recibe el mensaje, búsquelo en sus carpetas de correo basura o spam.
- 4. Una vez que haya completado este proceso, su cuenta quedará habilitada para ingresar.

#### $\Omega_{+}$ Crear una cuenta

Si usted se desempeña en uno de los centros veterinarios que envían o reciben correspondencia médica a través de **Semio**, debe registrarse para acceder a los documentos.

| NOMBRE              |                                       |
|---------------------|---------------------------------------|
| APELLIDO            |                                       |
| E-Mail              |                                       |
| Contraseña          |                                       |
| Confirme contraseña |                                       |
|                     |                                       |
| No soy un robot     | reCAPTCHA<br>Privacidad - Condiciones |
| Registrarse         |                                       |
|                     |                                       |

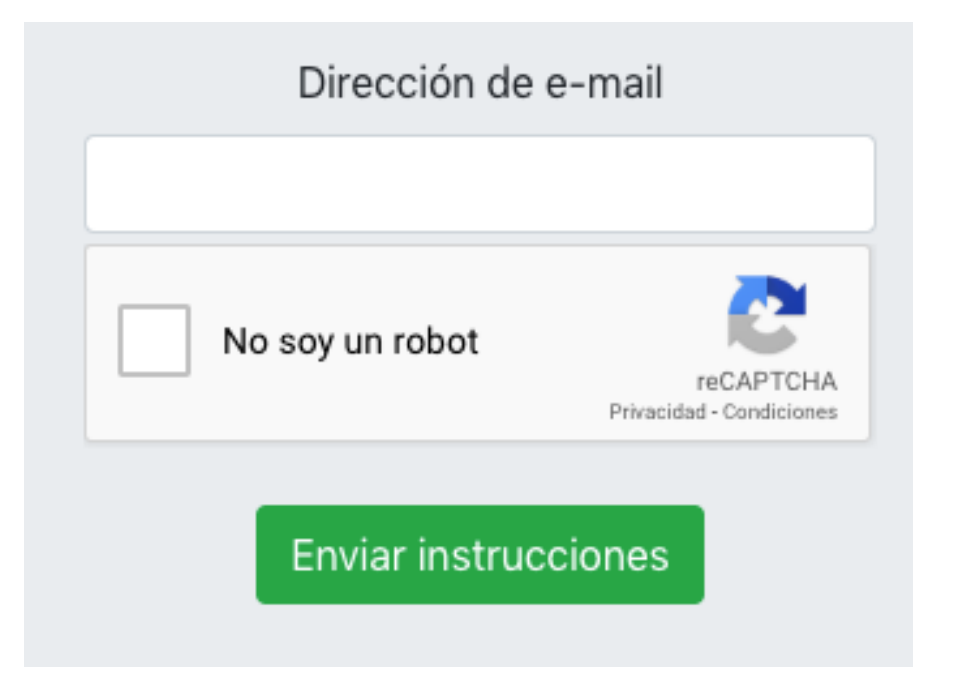

### **REINTENTAR CONFIRMACIÓN**

Si no completa a tiempo la confirmación, su registro quedará incompleto. Siga estas instrucciones para volver a intentarlo.

- Seleccione la opción Reintentar confirmación bajo el título Laboratorios y centros veterinarios. El sistema desplegará un formulario.
- Ingrese su e-mail, marque la captcha "No soy un robot" y pase cualquier prueba que la app le presente. Luego pulse el botón **Enviar instrucciones**.
- La app le enviará un e-mail con instrucciones para ingresar al sistema. Si luego de unos minutos aún no recibe el mensaje, búsquelo en sus carpetas de correo basura o spam.
- 4. Siga las instrucciones indicadas en el e-mail para completar el proceso.

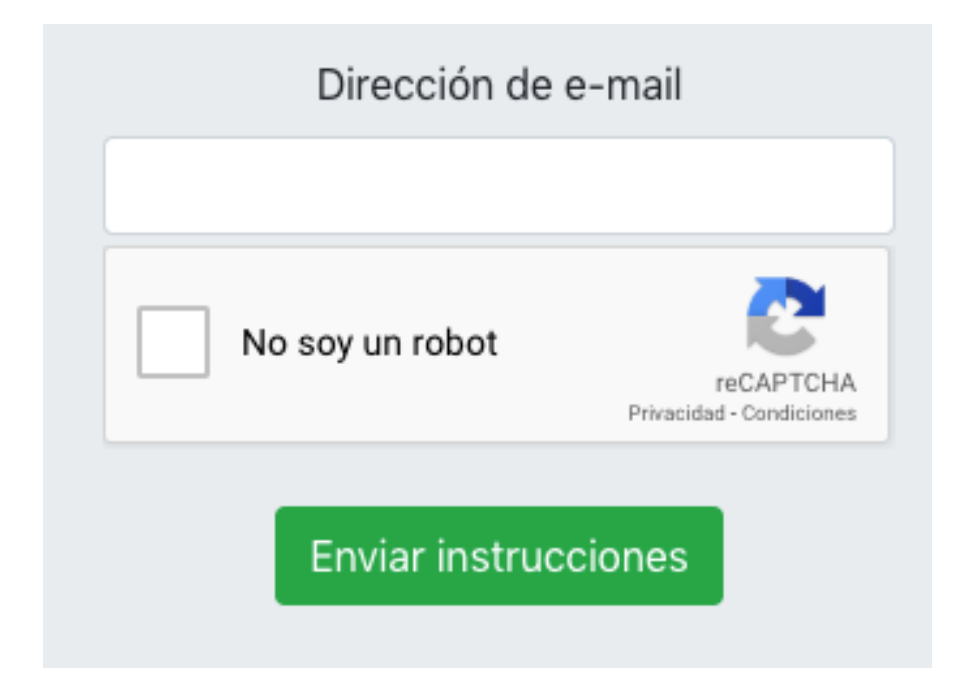

#### Cambiar contraseña

Identificado como juan.cataldo@gmail.com

#### Nueva contraseña

Repita la nueva contraseña

Aceptar

## **CONTRASEÑA OLVIDADA**

Si olvida su contraseña, puede recuperar el acceso a su cuenta usted mismo, mediante su e-mail.

- Seleccione la opción Olvidé mi contraseña bajo el título Laboratorios y centros veterinarios. El sistema desplegará un formulario.
- Ingrese su e-mail, marque la captcha "No soy un robot" y pase cualquier prueba que la app le presente. Luego pulse el botón **Enviar instrucciones**.
- La app le enviará un e-mail con instrucciones para ingresar al sistema. Si luego de unos minutos aún no recibe el mensaje, búsquelo en sus carpetas de correo basura o spam.
- Siguiendo las instrucciones enviadas, llegará a una página en la cual podrá definir una nueva contraseña. Ingrésela dos veces y presione Aceptar.

## SOLUCIÓN DE PROBLEMAS

- Este login ya está registrado: Ya existe una cuenta con la dirección de e-mail que intenta usar.
  - Si recuerda su contraseña, diríjase a la página de inicio y use sus datos para identificarse y continuar.
  - Si no recuerda su contraseña, consulte la sección
     Olvidé mi contraseña.
- ★ La contaseña no coincide: No ingresó la misma contraseña en ambos campos.
  - Asegúrese de ingresar correctamente la contraseña las dos veces.
- Respuesta incorrecta: No marcó la casilla "No soy un robot" o lo hizo, pero no superó las pruebas presentadas por la app.
  - Asegúrese de marcar la casilla y superar las pruebas en caso de que le sean presentadas. Tenga en cuenta que puede intentarlo cuantas veces como sea necesario.

- ★ No fue posible completar la confirmación.
  - Consulte la sección Reintentar confirmación.
- ★ No existe el usuario: La dirección de correo indicada no está registrada en el sistema.
  - Si desea crear una nueva cuenta con dicho e-mail, consulte la sección Ingreso por primera vez.
  - Si escribió mal la dirección o se registró con otro email, corrija el dato y reintente.
- ★ La cuenta ha sido desactivada: Un administrador ha suspendido su cuenta.
  - Si considera que esto es un error, contacte a los administradores mediante la opción Soporte técnico.
- ★ La dirección de verificación es incorrecta: La dirección de verificación expiró o fue mal transcrita.
  - Vuelva a intentar la operación desde el principio.

- Su cuenta ya está confirmada: Está intentando confirmar una cuenta cuyo proceso de registro ya fue cumplido en su totalidad.
  - Vaya a la **Página de inicio** para ingresar a la app.